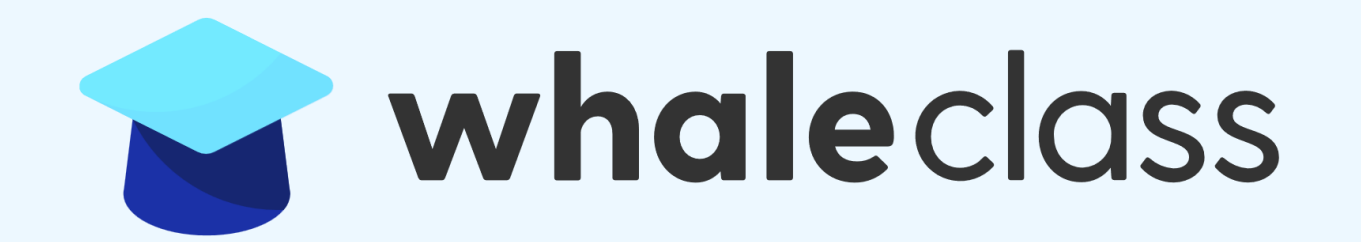

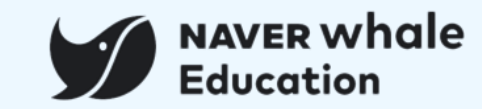

(웨일 헬프센터 링크 : <u>https://help.whale.naver.com/ko/whaleclass/</u>)

※ 각 목차를 클릭하면 해당 페이지로 바로 이동 가능합니다.

※ 이외에 더 궁금하신 사항은 '웨일 헬프센터'를 이용해 주시기 바랍니다.

| 챕터             | М                                                                                                    | 부 내용                                                                           |
|----------------|----------------------------------------------------------------------------------------------------|--------------------------------------------------------------------------------|
| 0. 웨일 클래스 시작하기 | 0-1) <u>웨일 브라우저 로그인하기</u><br>0-2) <u>웨일 클래스 접속하기</u>                                                           |                                                                                |
| 1. 클래스 참여      | 1-1) <u>URL로 참여하기</u><br>1-2) <u>메일로 받은 초대장으로 참여하기</u><br>1-3) <u>수업 코드로 참여하기</u><br>1-4) <u>우리 스페이스로 참여하기</u> |                                                                                |
| 2. 클래스 홈 활용    | 2-1) <u>클래스 전환하기</u><br>2-2) <u>웨일온 수업 참여하기</u><br>2-3) <u>팀보드 참여하기</u>                                        | 2-4) <u>온라인 조종례 참여하기</u><br>2-5) <u>주간 시간표 활용하기</u><br>2-6) <u>학습 진도율 활용하기</u> |
| 3. 수업 참여       | 3-1) <u>수업 유형 소개</u><br>3-2) <u>수업 참여 방법</u><br>3-3) <u>퀴즈 수행하기</u>                                            | 3-4) <u>과제 수행하기</u><br>3-5) <u>동료 평가하기</u><br>3-6) <u>토론하기</u>                 |
| 4. 성적 확인       | 4-1) <u>성적 확인하기</u>                                                                                            |                                                                                |
| 5. 모바일 참여      | 5-1) <u>모바일 참여하기</u>                                                                                           |                                                                                |

- 학생을 위한 가이드

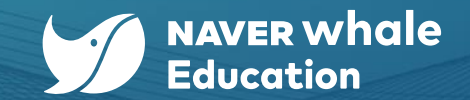

1

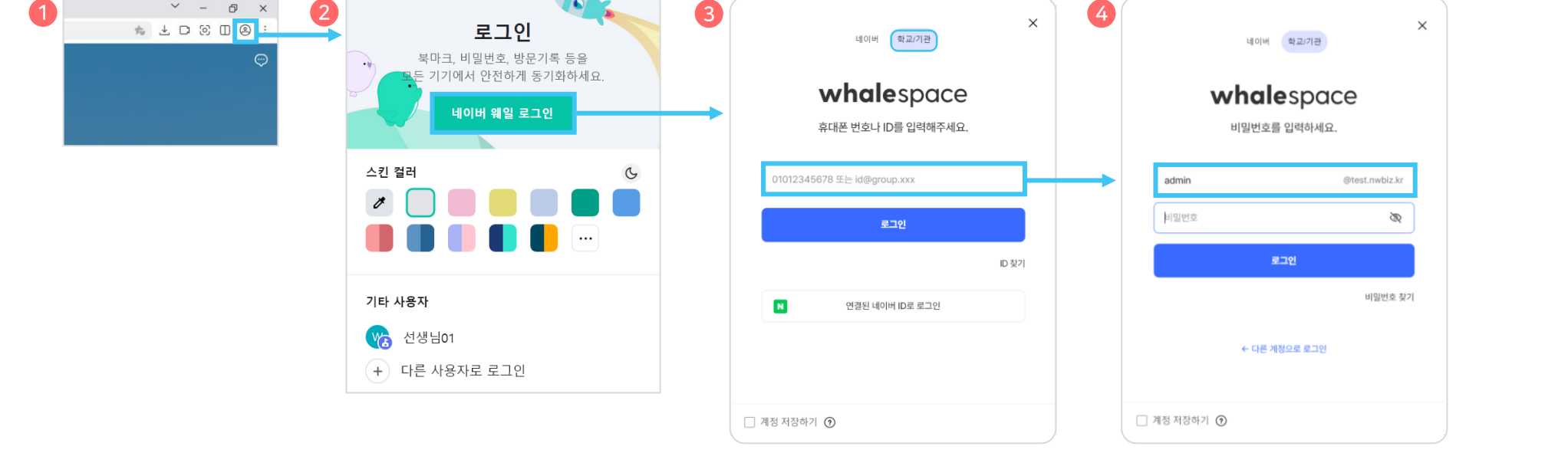

\* 간편 로그인(휴대폰 번호, 네이버 ID)의 경우, 웨일 스페이스 프로필에서 휴대폰 번호 또는 네이버 계정을 등록한 경우에만 가능합니다.

3. 학교/기관을 클릭한 후, 웨일 스페이스 ID(도메인이 포함된 계정)를 입력합니다.

비밀번호를 입력하고, 로그인 버튼을 클릭합니다.

- 2. 네이버 웨일 로그인 버튼을 클릭합니다.
- 1. 웨일 브라우저 상단 우측에서 프로필 아이콘( ②)을 클릭합니다.

웨일 클래스를 포함하여 웨일 스페이스에서 제공하는 다양한 서비스와 기능들은 웨일 브라우저를 통해 이용할 수 있습니다.

# 0-1) 웨일 브라우저 로그인하기

# 0. 웨일 클래스 시작하기

- 학생을 위한 가이드

4.

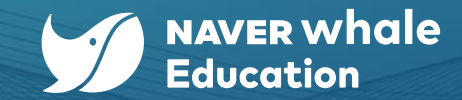

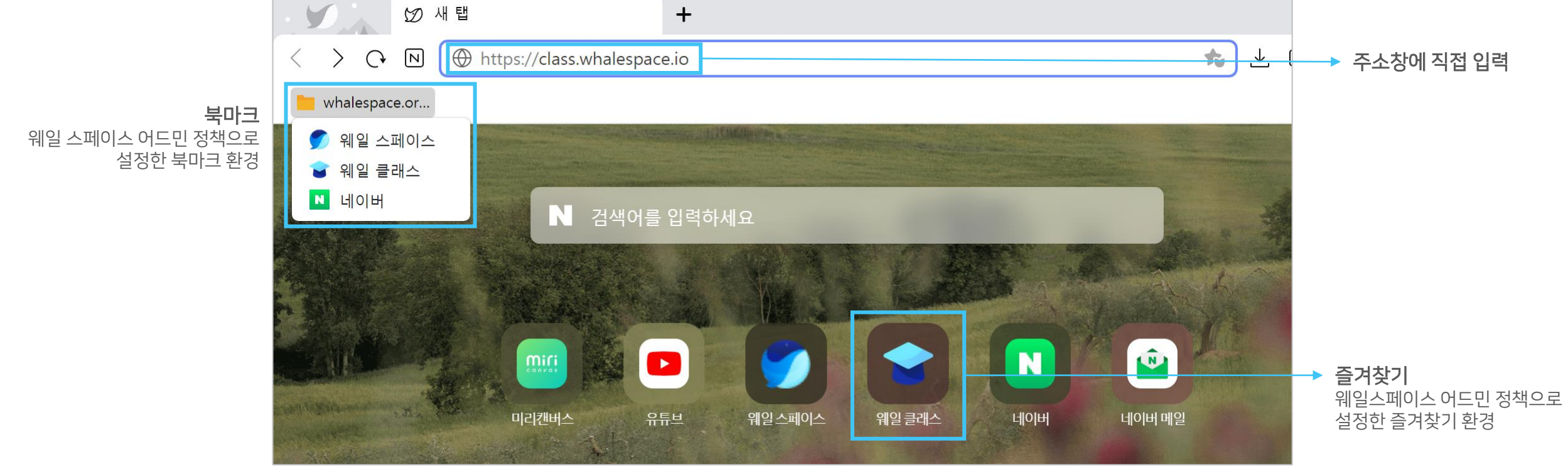

☆ 웨일 클래스 주소는 웨일 스페이스 관리자가 웨일 스페이스 어드민 사이트를 통해 웨일 브라우저 북마크 또는 즐겨찾기에 설정할 수 있습니다.

웨일 브라우저의 주소창에 웨일 클래스 주소(https://class.whalespace.io)를 입력합니다.

#### 0-2) 웨일 클래스 접속하기

# 0. 웨일 클래스 시작하기

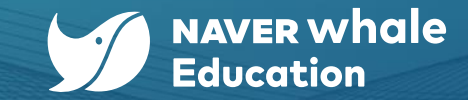

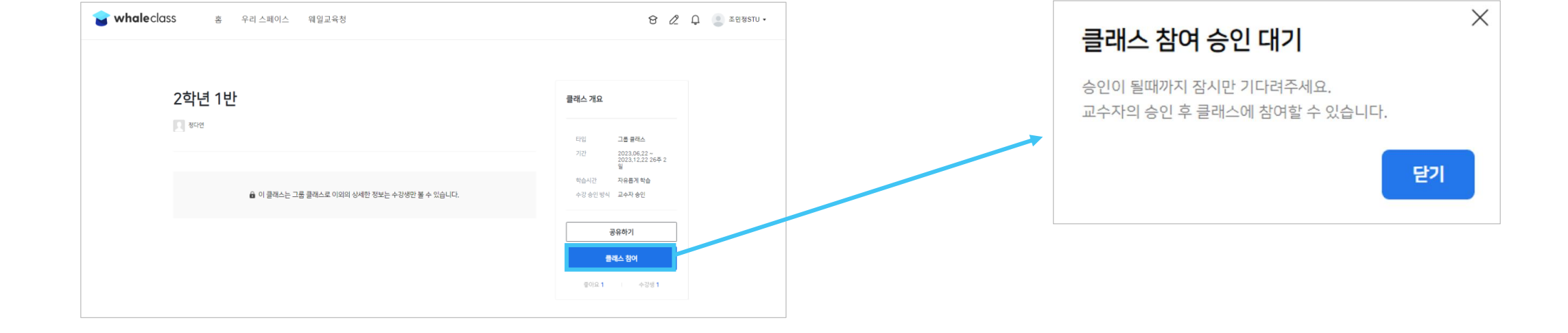

- c. '클래스 참여'를 클릭하여 선생님이 초대한 클래스에 가입 신청합니다.
- b. 학생은 공유 받은 URL로 웨일 브라우저를 통해 클래스로 접속하면 아래와 같은 화면으로 접속됩니다.
- a. 선생님이 학급 알림장, 카카오톡, 메일 등을 통해 전달해 주신 클래스 URL을 확인합니다.

## 1-1) URL로 참여하기

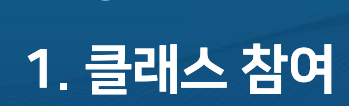

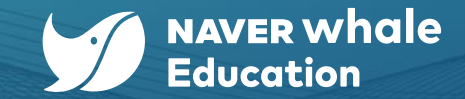

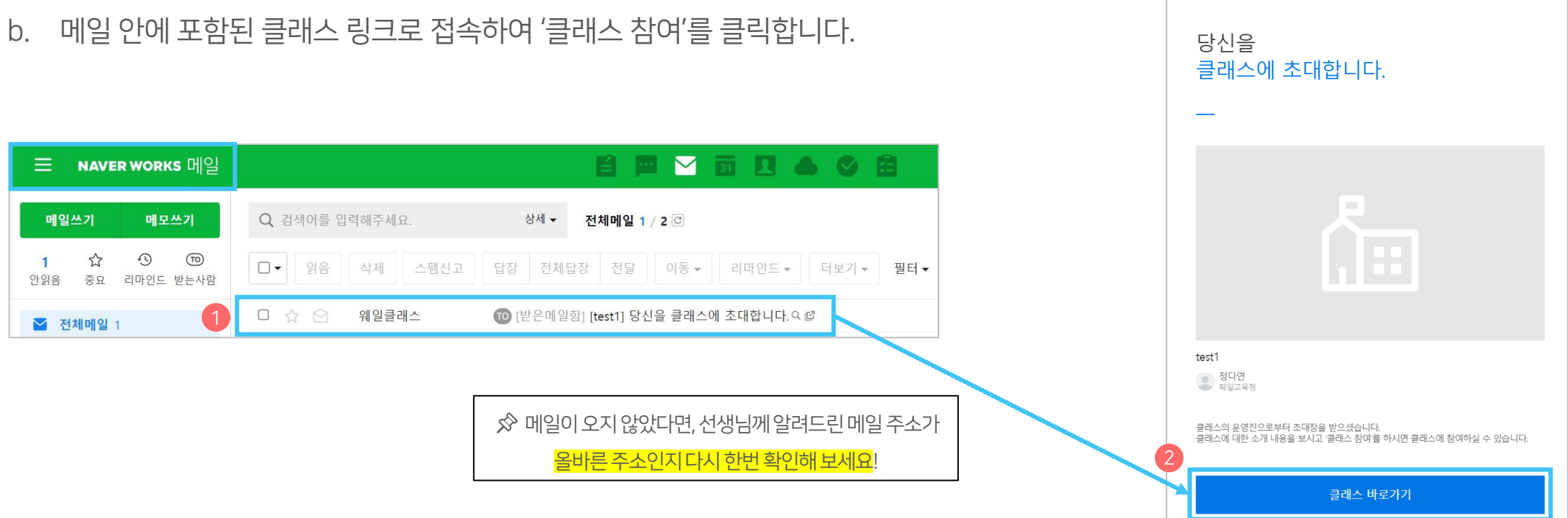

- 메일함에서 웨일 클래스 초대 메일을 확인합니다. a.

# 1-2) 메일로 받은 초대장으로 참여하기

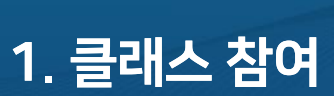

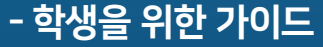

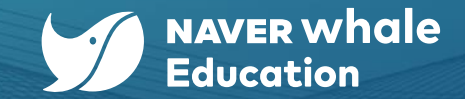

whaleclass

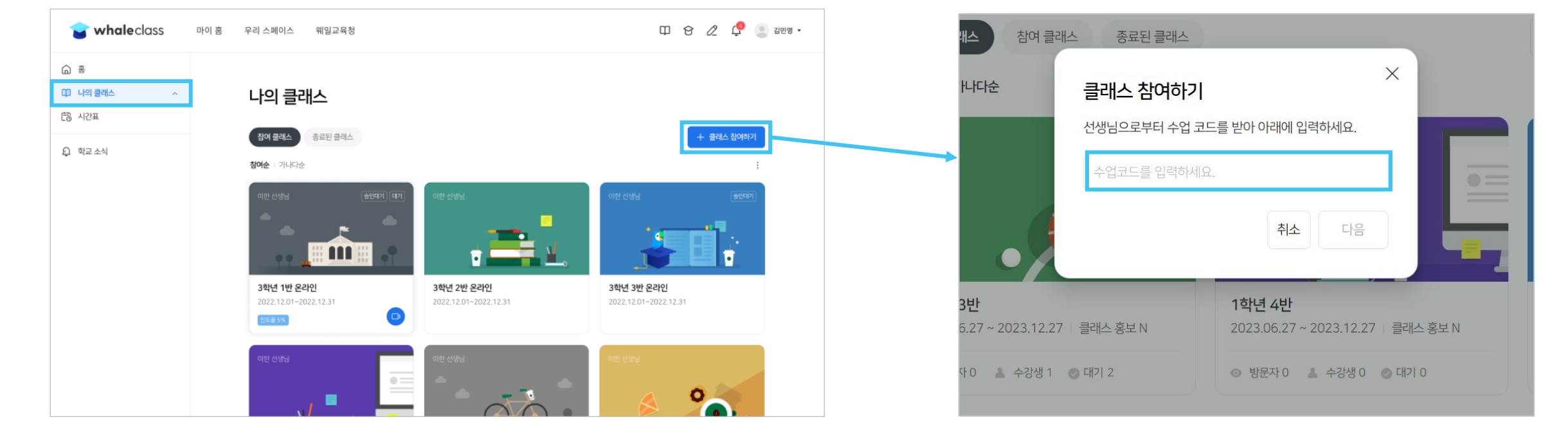

- b. 선생님께 부여받은 수업 코드를 입력합니다.
- a. 나의 클래스에서 '클래스 참여하기'를 클릭합니다.

# 1-3) 수업 코드로 참여하기

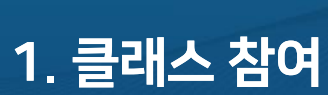

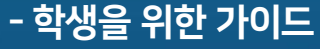

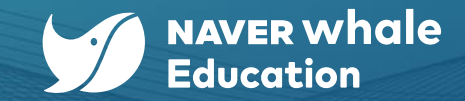

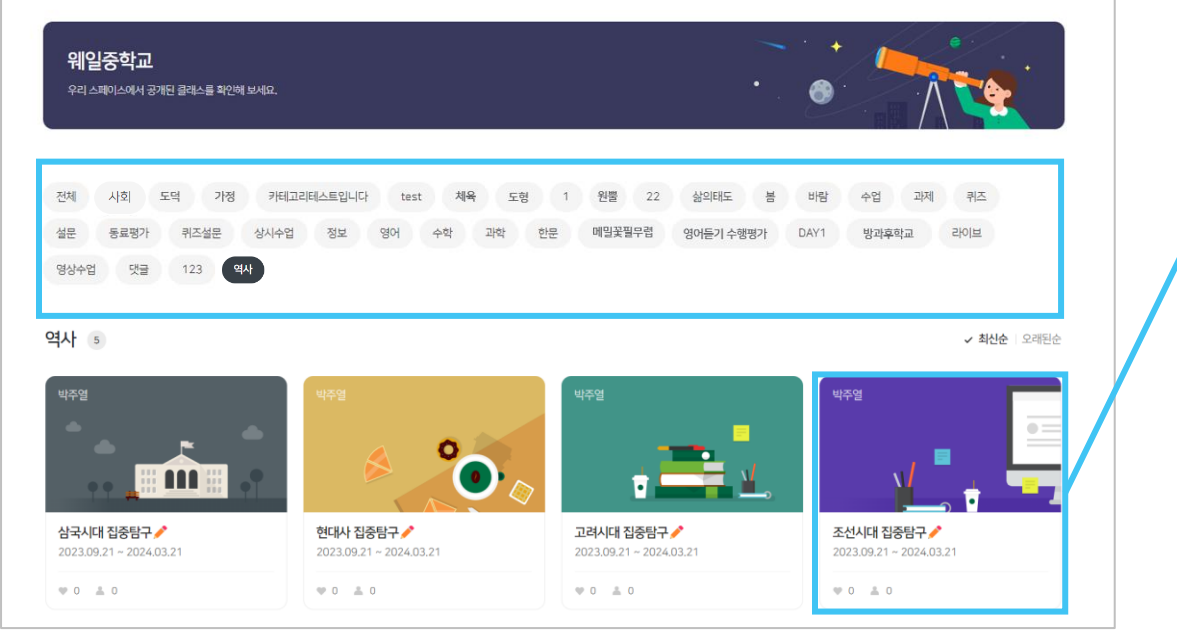

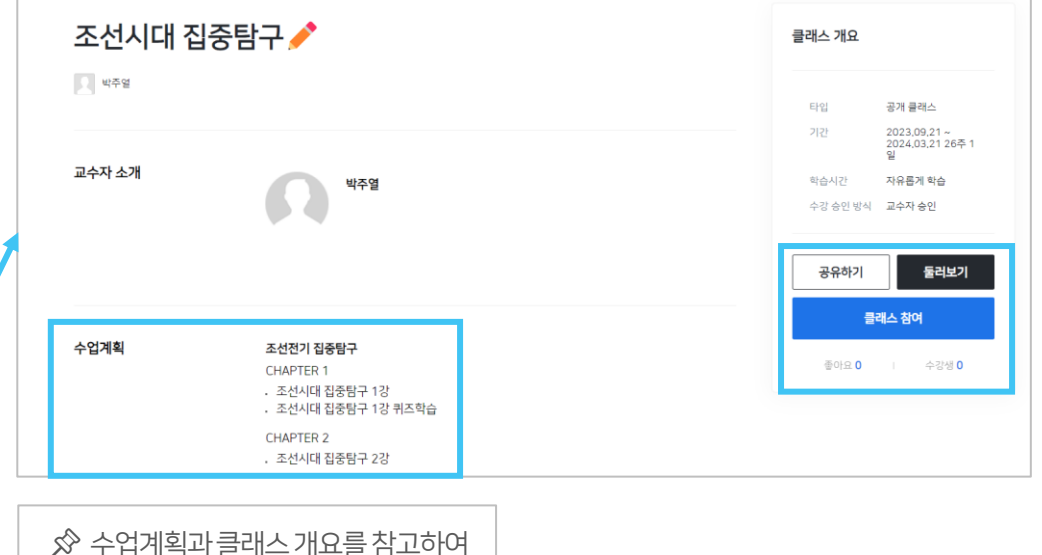

클래스를 둘러보고 참여해 보세요.

#### 우리 스페이스에서 진행 중인 수업을 찾아보고 관심 있는 클래스에 직접 '클래스 참여' 버튼을 눌러 수강해 보세요.

#### 1-4) 우리 스페이스로 참여하기

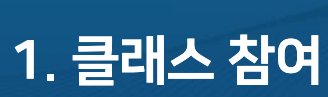

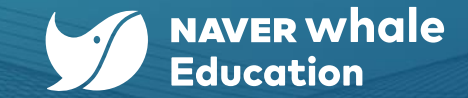

2. 클래스 홈 활용

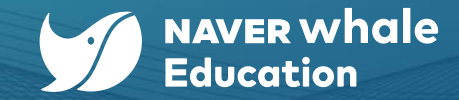

#### 2-1) 클래스 전환하기

클래스 상단에서 웨일 클래스 홈으로 이동이 가능하며,

타 클래스로 빠르게 클래스를 전환할 수 있습니다.

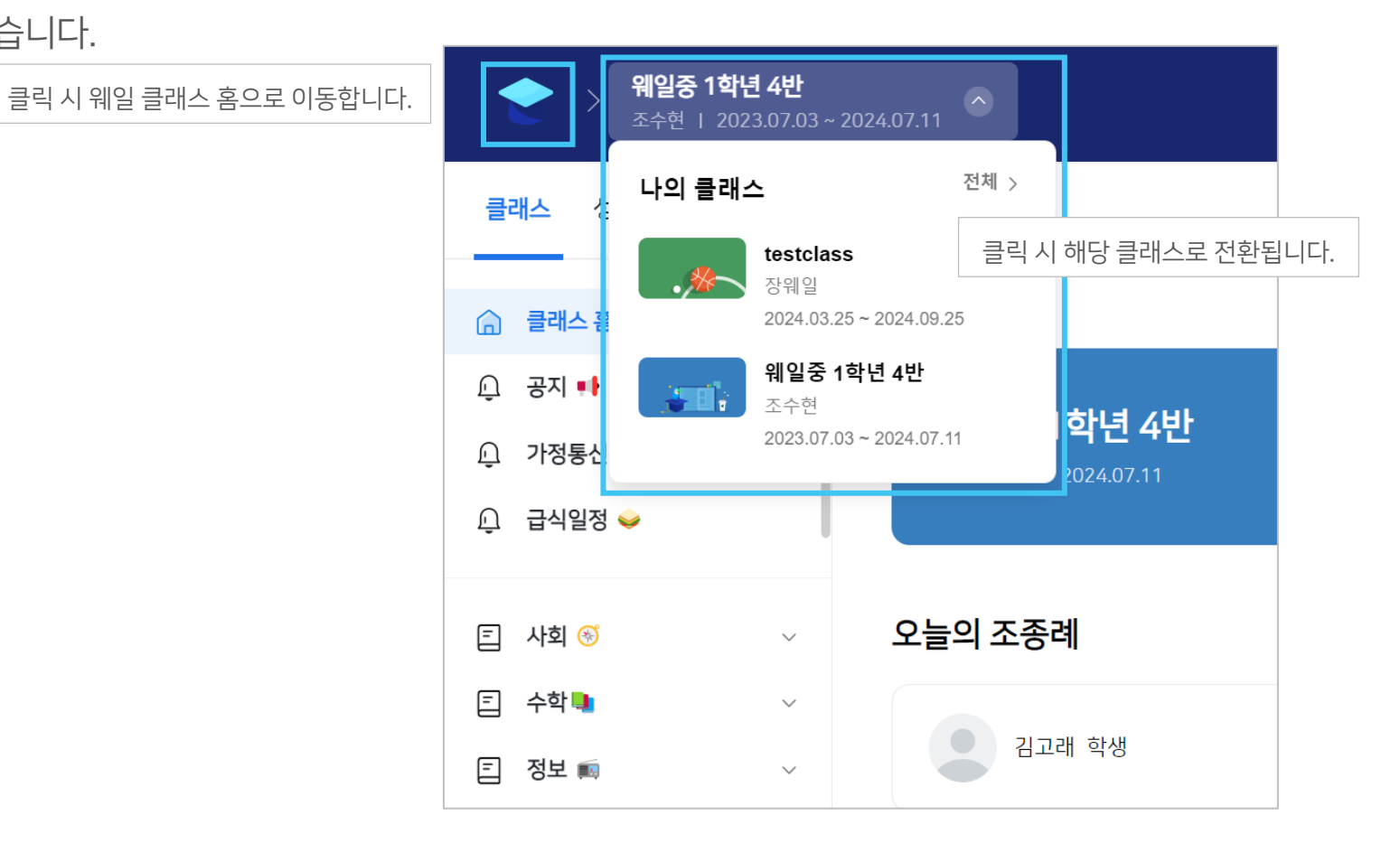

2. 클래스 홈 활용

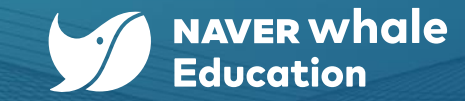

#### 2-2) 웨일온 수업 참여하기

클래스 상단에서 웨일온 수업으로 이동할 수 있습니다.

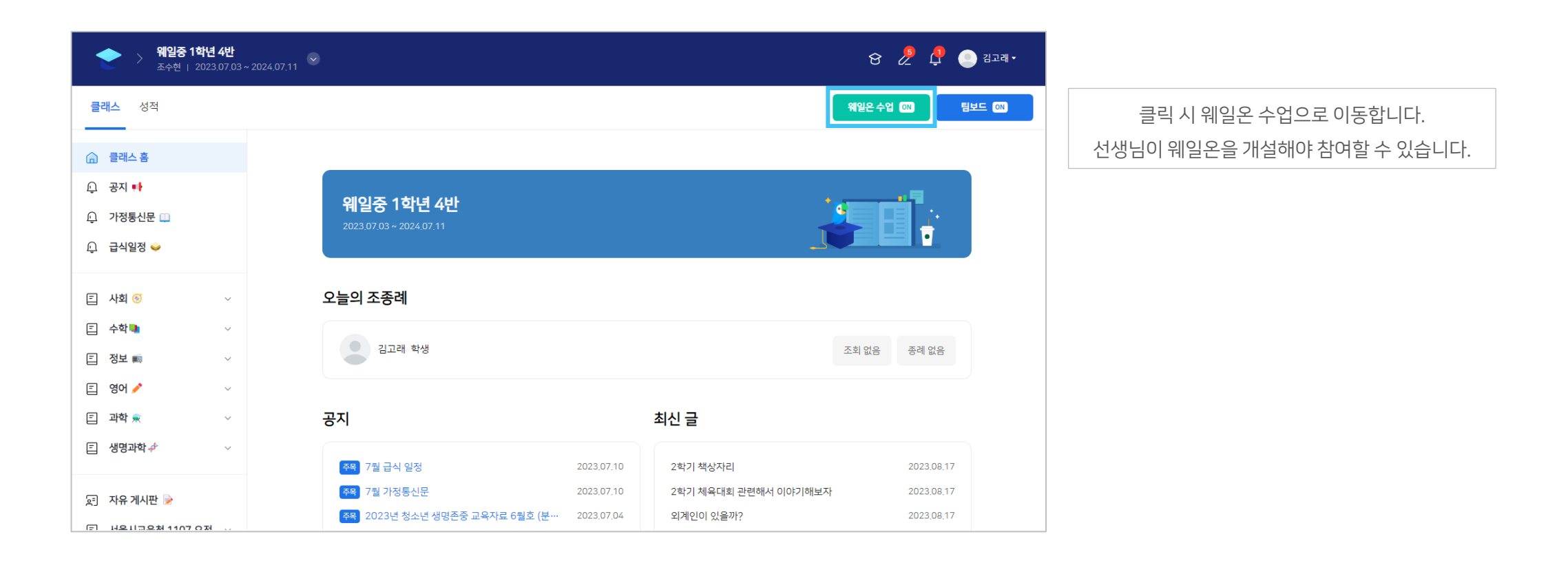

2. 클래스 홈 활용

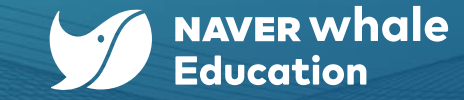

#### 2-3) 팀보드 참여하기

클래스 상단에서 팀보드로 이동할 수 있습니다.

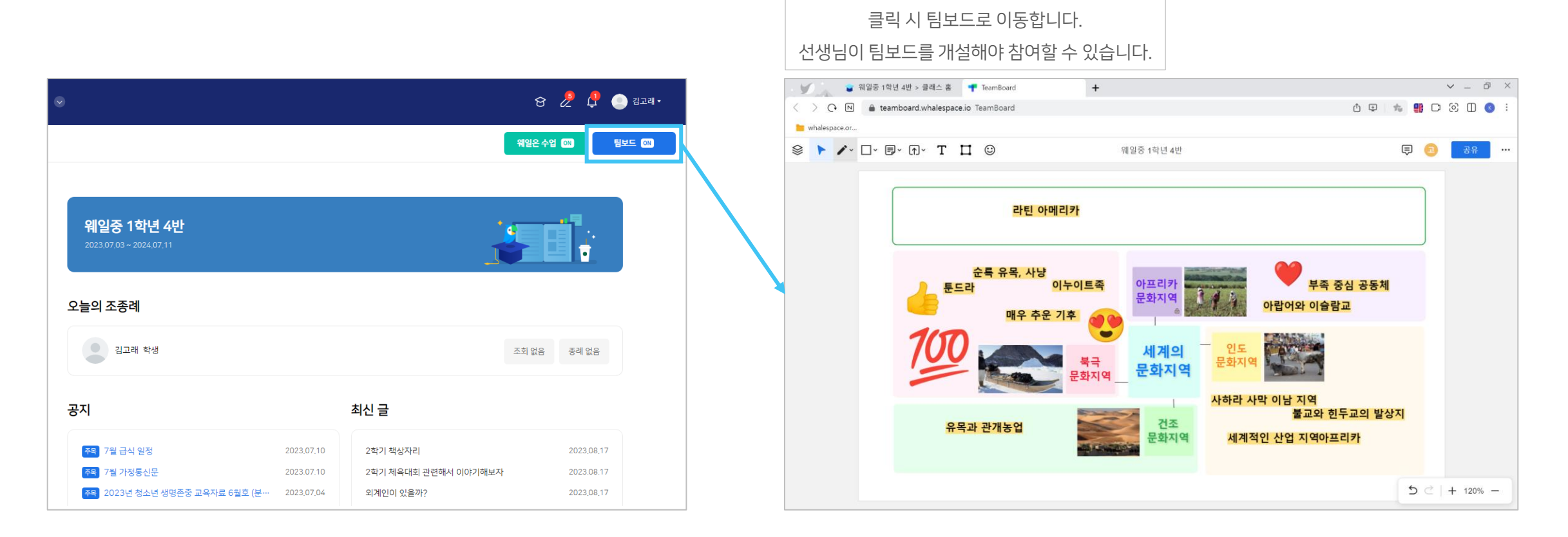

2. 클래스 홈 활용

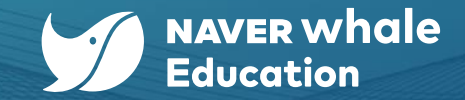

#### 2-4) 온라인 조종례 참여하기

- a. 클래스 홈에서 오늘의 조종례 일정을 확인합니다.
- b. 조회 또는 종례를 클릭한 뒤, 웨일온에서 '회의 입장'을 클릭해 온라인 조종례에 참여해 보세요.

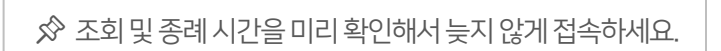

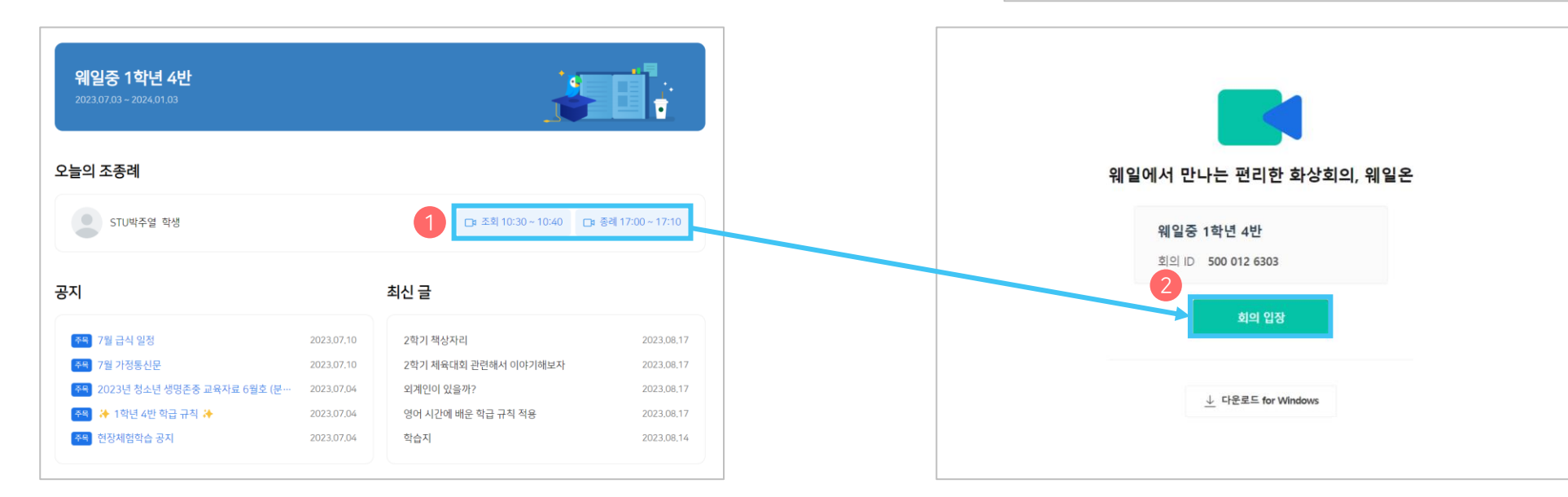

2. 클래스 홈 활용

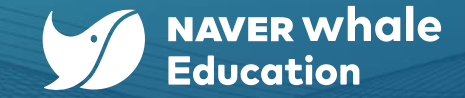

#### 2-5) 주간 시간표 활용하기

선생님께서 설정하신 수업을 날짜 별로 시간 순서에 따라 확인할 수 있고, 각 수업 클릭 시 바로 수업을 시작할 수 있습니다. 클래스 홈에서 주간 시간표를 활용해서 학습 일정을 확인하고 학습 계획을 구상해 보세요.

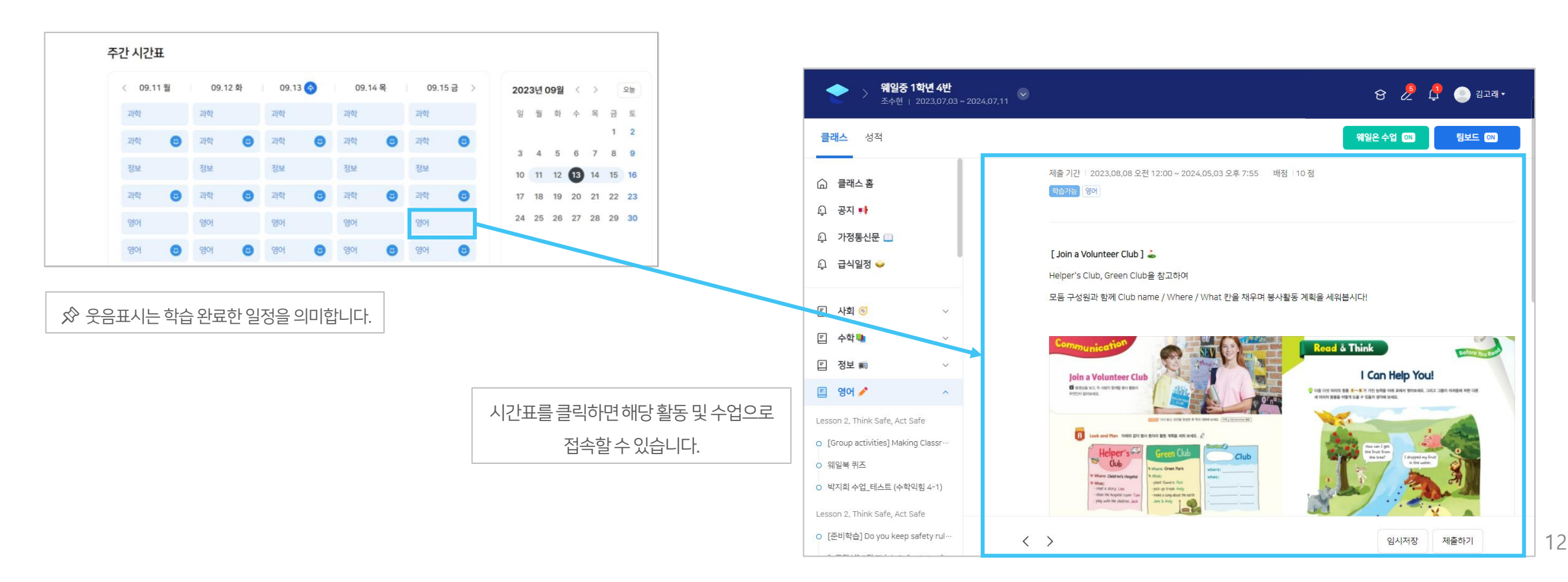

2. 클래스 홈 활용

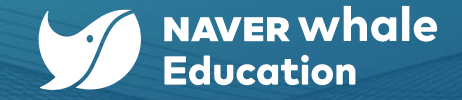

### 2-6) 학습 진도율 활용하기

선생님이 만든 상세 수업 리스트 별로 학생 본인의 수강 현황을 확인하거나, 각 수업 클릭 시 바로 수업으로 이동할 수 있습니다. 나의 학습 진도율과 학습 일정을 한눈에 확인하고 이를 활용해서 학습 일정을 계획해 보세요.

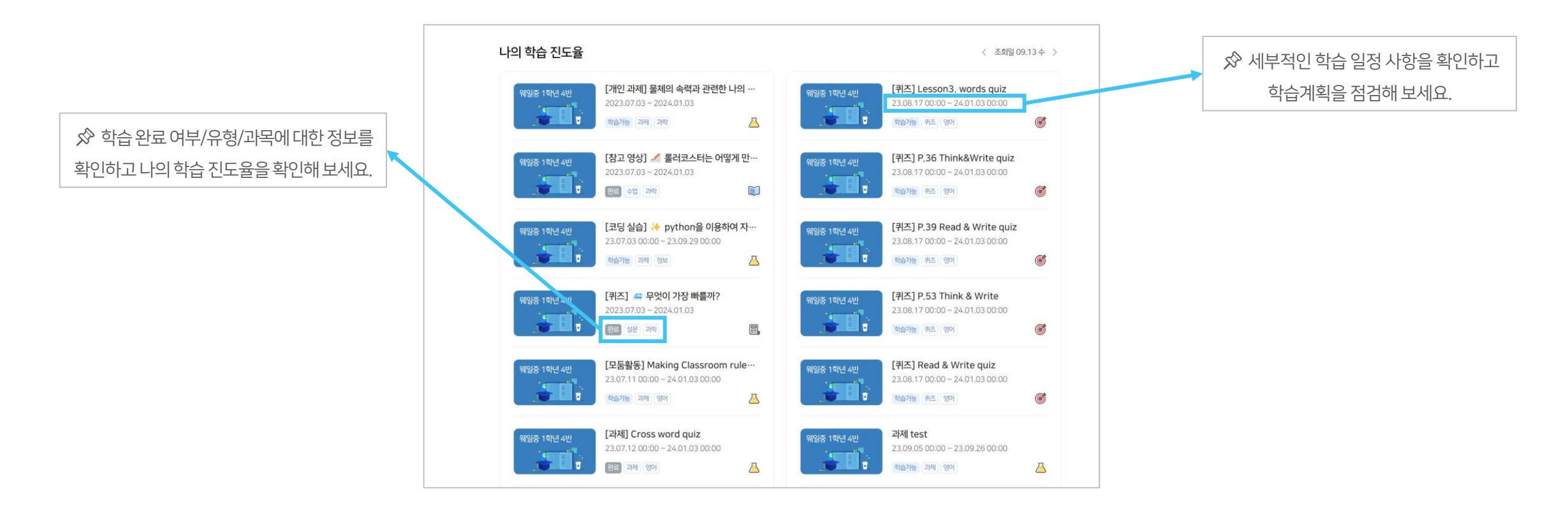

|              | Ċ         |               |              |               |
|--------------|-----------|---------------|--------------|---------------|
| 수업           | 퀴즈        | 과제            | 동료평가         | 퀴즈형 설문        |
| 수업을 통해       | 퀴즈 기능을 통해 | 여러 가지 유형의 과제를 | 친구들의 과제를     | 퀴즈형 설문을 통해    |
| 다양한 형식의 콘텐츠로 | 학습한 내용을   | 진행하며 학습내용을    | 살펴보고, 나의 개선할 | 진행 중인 설문에 자신의 |
| 학습해 보세요.     | 점검해 보세요.  | 활용해 보세요.      | 방안을 생각해 보세요. | 의견을 제시해 보세요.  |

여러 유형의 수업들을 적극적으로 활용해 보고, 필요한 유형을 활용해 학습효과를 극대화해보세요.

웨일 클래스에서 다양한 온라인 수업들에 참여할 수 있습니다.

# 3-1) 수업 유형 소개

3. 수업 참여

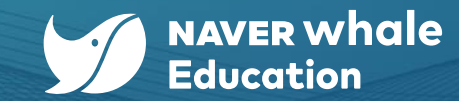

3. 수업 참여

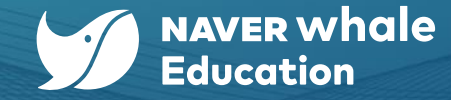

# 3-2) 수업 참여 방법

나의 클래스에서 수업내용을 확인하고 텍스트/동영상/이미지/코드 실습/문서/URL등 다양한 유형의 콘텐츠들을 학습해 보세요.

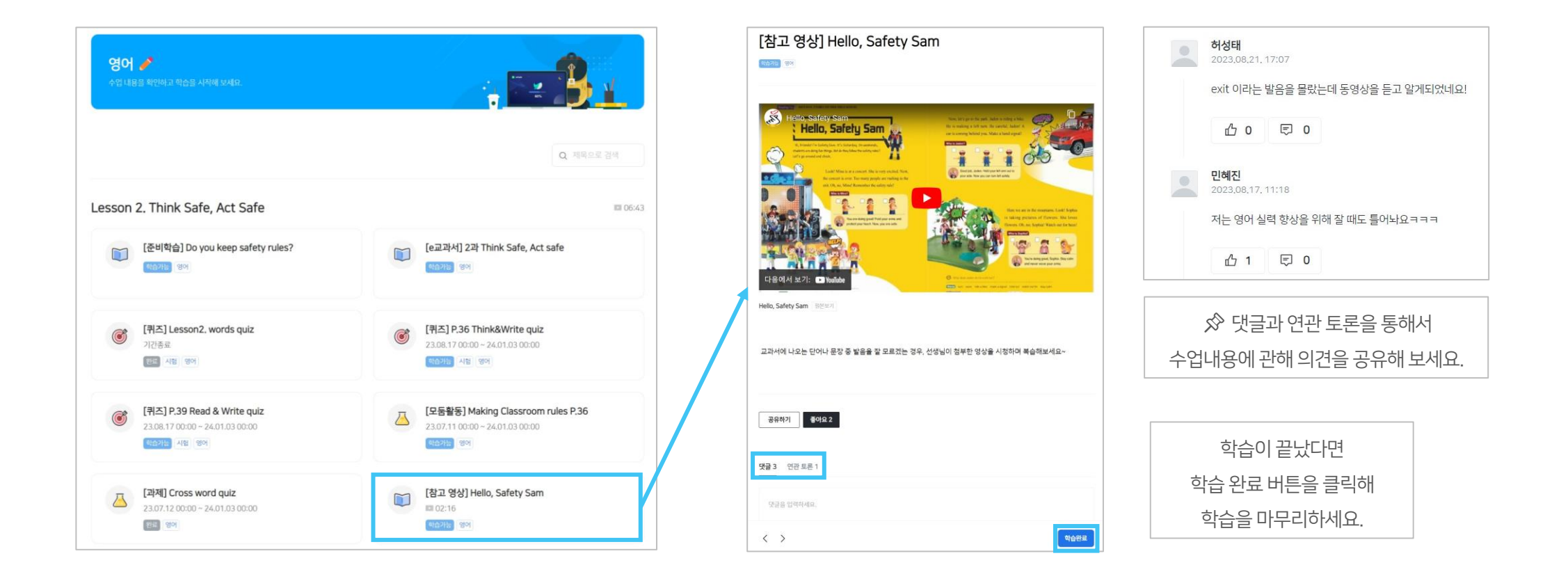

☆ 제출하기 버튼을 누른 뒤 최종제출 전 마지막으로 내용을 검토하세요.

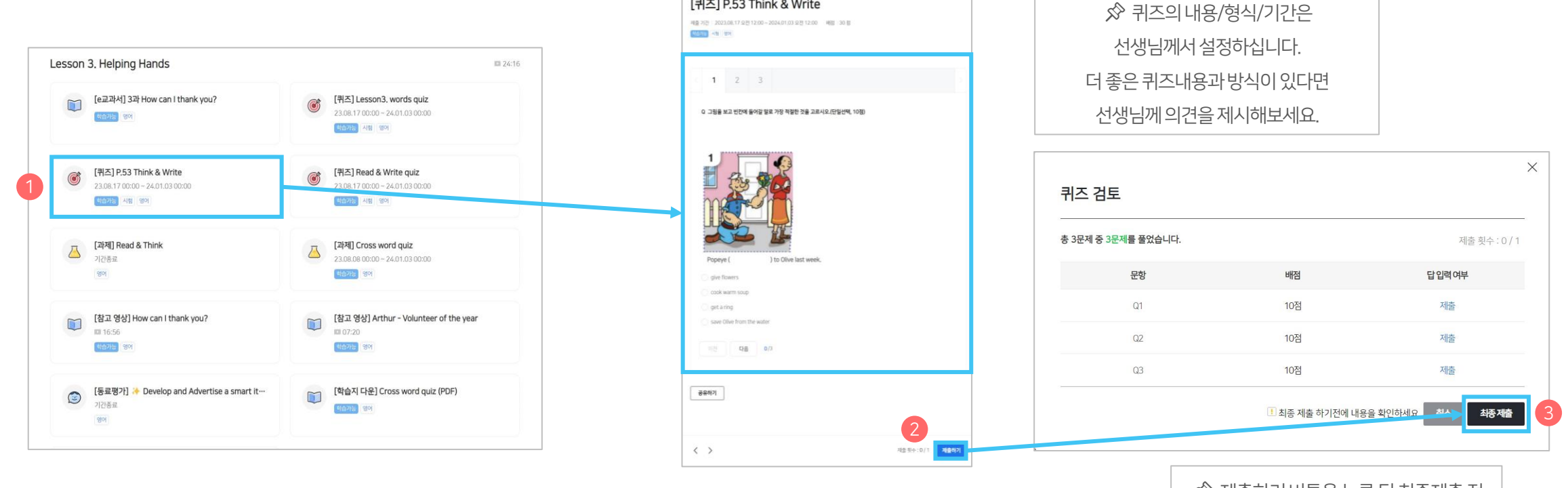

(☆ 학습 기간 이전에는 퀴즈를 풀 수 없으며, '시험'의 경우 학습 기간이 지나면 '자가학습'으로 변경되니 학습 기간을 잘 살펴보세요. )

[퀴즈] P.53 Think & Write

|퀴즈는 <mark>시험(성적 반영)</mark>과 <mark>자가학습(성적 미반영)</mark>으로 나뉩니다. 다양한 유형의 퀴즈를 풀어보고 학습내용을 점검해 보세요.

## 3-3) 퀴즈 수행하기

3. 수업 참여

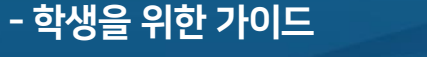

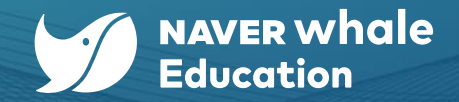

16

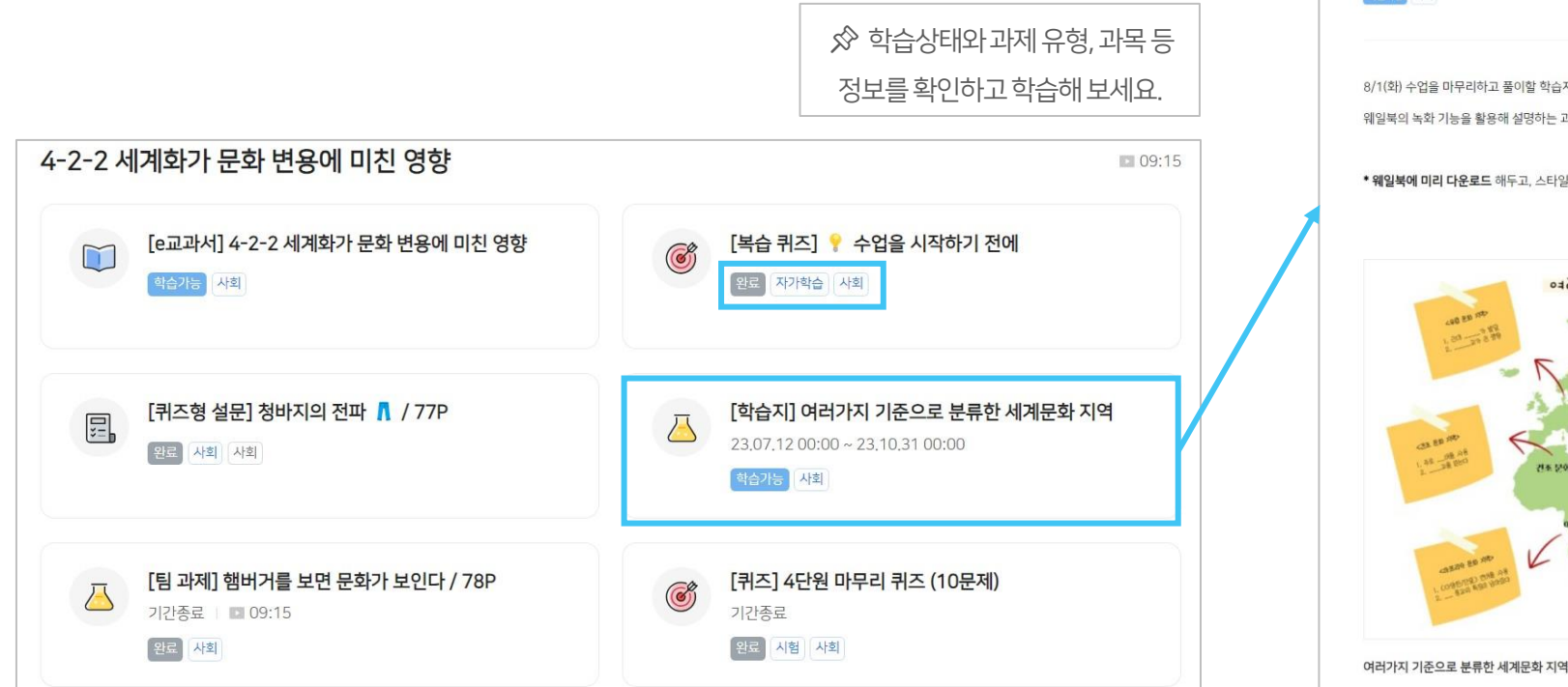

웨일 클래스에서 여러 가지 유형의 과제를 수행하며 학습이해도를 높일 수 있습니다.

[학습지] 여러가지 기준으로 분류한 세계문화 지역 제출 기간 | 2023.07.12 오전 12:00 ~ 2023.10.31 오전 12:00 배점 | 10 점 학습기능 사회 8/1(화) 수업을 마무리하고 풀이할 학습지입니다. 웨일북의 녹화 기능을 활용해 설명하는 과정을 영상으로 제작하는 활동을 해볼거에요. \* 웨일북에 미리 다운로드 해두고, 스타일러스펜 작동 되는지 확인하기! 여러 나가 기준으로 분유하는 세기계 문화 지역 22+++ 723 -----1.30 - 18 19 -----동아시아 문화 자역 -----1.45 -08 AB 건조 분야 지역 문화 자역 CEARLOS ED JOD 481 BD 10

☆ 제출 기간과 함께 배점도 상세하게 확인해 보세요.

# 3-4) 과제 수행하기

3. 수업 참여

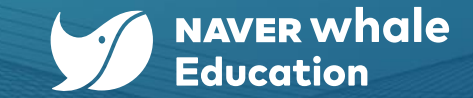

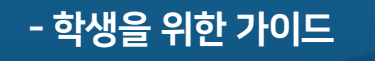

3. 수업 참여

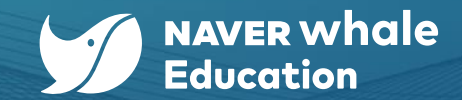

#### 3-4) 과제 수행하기

웨일 클래스에서 선생님께서 내주신 과제를 수행하고 제출해 보세요.

| [학습지] 여러가지 기준으로 분류한 세계문화 지역<br>제출 기간 : 2023.07.12 오전 12:00 ~ 2023.10.31 오전 12:00 대접 : 10 점<br>제출 기간 : 2023.07.12 오전 12:00 ~ 2023.10.31 오전 12:00 대접 : 10 점                                                                                                    | 제출<br>폰트사이즈 ·   가 가 가 ·   田 ·   正 记 ·   正 章 팩   VT<br>과제를 제출합니다! | ☆ 제출란에 과제물을 작성하거나<br>첨부파일 형식으로 과제를 제출해 보세요.                           |
|----------------------------------------------------------------------------------------------------|------------------------------------------------------------------|-----------------------------------------------------------------------|
| 8/1(회) 수업을 마무리하고 풀이할 학습지입니다.<br>웨일북의 녹화 기능을 활용해 실명하는 과정을 영상으로 제작하는 활동을 해볼거에요.<br>• <b>웨일북에 미리 다운로드</b> 해두고, 스타일러스펜 작동 되는지 확인하기 !                                                                                                    |                                                                  |                                                                       |
| 이 관감 기 가지 기 옷으로 받으려는 시기기 비 문송도 지 이것<br>이 가지 기 옷으로 알 수 있는 시기기 비 문송도 지 이것<br>이 가지 기 옷으로 알 수 있는 시기기 비 문송도 지 이것<br>이 가지 기 옷으로 알 수 있는 시기기 비 문송도 지 이것<br>이 가지 기 옷으로 알 수 있는 시기기 비 문송도 지 이것<br>이 가지 기 옷으로 가지 기 옷으로 받으려는 시기기 비 문송도 지 이것<br>이 가지 기 옷으로 가지 기 옷으로 받으려는 시기기 비 문송도 지 이것<br>이 가지 기 옷으로 가지 기 옷으로 받으려는 시기기 비 문송도 지 이것<br>이 가지 기 옷으로 가지 기 옷으로 받으려는 시기기 비 문송도 지 이것<br>이 가지 기 옷으로 가지 기 옷으로 받으려는 시기기 비 문송도 지 이것<br>이 가지 기 옷으로 가지 기 옷으로 받으려는 시기기 비 문송도 지 이것<br>이 가지 기 위 기 있는 지 이것 같은 것은 것은 것이 가지 기 위 기가 지 않는 것이 가지 기 있는 것이 가지 기 있는 것이 가지 기 있다. 이 가지 지 이 가지 있는 것이 가지 있다. 이 가지 있는 사이가 지 않는 것이 가지 않는 것이 가지 있다. 이 가지 있는 것이 가지 있는 것이 가지 않는 것이 가지 않는 것이 가지 않는 것이 가지 않는 것이 가지 않는 것이 가지 않는 것이 가지 않는 것이 가지 않는 것이 가지 않는 것이 가지 않는 것이 가지 않는 것이 가지 않는 것이 가지 않는 것이 가지 않는 것이 가지 않는 것이 가지 않는 것이 가지 않는 것이 가지 않는 것이 가지 않는 것이 가지 않는 것이 가지 않는 것이 가지 않는 것이 가지 않는 것이 가지 않는 것이 가지 않는 것이 같이 있다. 이 가지 않는 것이 가지 않는 것이 가지 않는 것이 가지 않는 것이 가지 않는 것이 가지 않는 것이 가지 않는 것이 가지 않는 것이 가지 않는 것이 같이 않는 것이 가지 않는 것이 같이 않는 것이 같이 않는 것이 같이 않는 것이 같이 않는 것이 같이 않는 것이 같이 않는 것이 같이 않는 것이 같이 않는 것이 같이 않는 것이 같이 않는 것이 같이 않는 것이 않는 것이 않는 것이 않는 것이 같이 않는 것이 않는 것이 않는 것이 않는 것이 않는 것이 않는 것이 않는 것이 않는 것이 같이 않는 것이 않는 것이 않다. 것이 않이 않는 것이 않는 것이 않 않는 것이 않는 것이 않다. 것 | ্র<br>রংগ্র                                                      | 승이니거자기노은 하요쉐                                                          |
| ( · · · · · · · · · · · · · · · · · ·                                                                                                    | < > 임시저장 제출하기                                                    | <ul> <li>≫ 임시서상 기능을 활용해</li> <li>제출 전에 과제물을 다시 한번 검토해 보세요.</li> </ul> |

| 폰트 사이즈 * 기가       | 개 관·  ■·  돈 돈 돈 맨 판 ━   토 등 로   √7             |
|-------------------|------------------------------------------------|
| 장조림 버거! 장조림의      | 쫄깃한 고기와 고소한 소스를 곁들인 상태에서 버터에 구운 번을 얹어서 만든 햄버거~ |
| 우리나라의 음식인 장:      | 조림에 외국의 햄버거를 융합하여 새로운 음식인 장조림 버거를 생각해봤습니다!     |
|                   |                                                |
|                   |                                                |
|                   |                                                |
|                   |                                                |
|                   |                                                |
|                   |                                                |
|                   |                                                |
| 파일 청부 파일을         | 선택하세요.                                         |
|                   |                                                |
|                   |                                                |
| $\langle \rangle$ | 제출하기                                           |
|                   |                                                |
| Г                 |                                                |
|                   | ◊ 제축라에 과제묵을 작성하거나                              |
|                   | ✓ ************************************         |
|                   | 첨부파일 형식으로 과제를 제축해 보세요.                         |

02 동료 평가

|                                                                                                    | 이 개별 전종 이 오 드로 편기나 ~~~~~~~~~~~~~~~~~~~~~~~~~~~~~~~~~~~                  |
|----------------------------------------------------------------------------------------------------|-------------------------------------------------------------------------|
| 01 파제 세울 02 중요 평가 0월 40 명의 05 수명 전도                                                                                 | 이 과제 제품 이건 중요 중가 [19] 시간                                                |
| 평가 안내                                                                                                    | 평가 안내                                                                   |
| 아래의 가운포를 보고 용수를 선택해주세요.<br>피드백 기준 : 내용이 점신한가, 해당 국가의 문화를 멤버가에 잘 용합시켰는가                                              | 이역되기 기존 보통 포고 영구를 단역에 주세요.<br>피드백 기존 : 내용이 참신한가, 해당 국가의 문화를 햄버거에 잘 응합시? |
|                                                                                                    |                                                                         |
| 정조림 비게 장조림의 물깃한 고기와 고소한 소스를 곁들인 상태에서 비티에 구운 번을 없어서 만든 멤버거~<br>우리나라의 음식인 장조림에 외국의 멤버거를 용합하여 새로운 음식인 장조림 버거를 생각해왔습니다! | 영국의 유명한 것은 피쉬맨칩스, 멤버거와 합쳐서 피쉬멤버거<br>감자튀김도 같이 주니까 완벽한 피쉬맨칩스 같아요.         |
| <ul> <li>3별 프라온 아카워요.</li> <li>4년 참면여요.</li> <li>5년 전일 갈렵여요.</li> </ul>                                             | <ul> <li>3평 조금은 아쉬워요.</li> <li>4평 절양이요.</li> <li>5평 정말 절양이요.</li> </ul> |
| 우리나라의 <u>정초였어있는</u> 음식을 멤버거에 잘 <u>요합시켰니</u> 것 작합니다. 네도 출시되면 영향 맛있을 것 같아요!                                           | 평가 의견을 입력하세요.                                                           |
|                                                                                                    | <u></u> X{§a >] ( )                                                     |
|                                                                                                    |                                                                         |
| < > 평가원로                                                                                                    | < >                                                                     |

동료 평가는 1. 과제 제출 > 2. 동료 평가의 과정을 통해서 진행됩니다. 동료의 과제를 보고 점수를 부여한 뒤 간단한 피드백을 작성해 보세요.

03 수행 완료

# 3-5) 동료 평가하기

**01 과제 제출** (0일

3. 수업 참여

- 학생을 위한 가이드

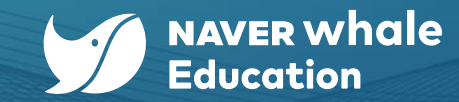

☆ 원 안의 녹색 표시는 해당 과제물의 동료 평가가 완료되었다는 것을 의미합니다.

03 수행 완료

 경 평가완료

| 자유 게시판 🖻<br>참여충인 구성원들과 자유롭게 토론을 시작해 보세요.                                                                                    |                           | 영어 시간에 배운 학급 규칙 적용                                                                                                    | <b>댓글을 입력하세요.</b><br>[댓글을 입력하세요.                                                        |
|----------------------------------------------------------------------------------------------------|---------------------------|----------------------------------------------------------------------------------------------------|-----------------------------------------------------------------------------------------|
| [관수업 선택 ~ 전체보기 ~ 최신순 ~<br>2학기 책상자리<br>시원 : 2023.08.17. : 추천 2 댓글 2<br>2학기 체육대회 관련해서 이야기해보자<br>정온지 : 2023.08.17. : 추천 2 댓글 1 | Q 체력으로 검색 + 글쓰기<br>><br>> | 안녕하세요, 웨일중 1학년 4반 위하준입니다!<br>우리가 영어 시간에 배운 Safety Rules를 만드는 활동에 한 내용들을 실제로 저희 학급에 적용해보는 것은 어떨까요?<br>친구들과 이야기했을 때 지키면 좋을 것 같은게 많이 있어서요! | <b>최신순</b> 등록순 추천순<br>// 비영재<br>2023.08.21, 17/13<br>나도 차세 한근 그치이 약으면 우리 바이 더 해보해질 거 같아 |
| 외계인이 있을까?<br>허성대 2023.08.17.   추천 4 댓글 5                                                                                    | ž                         | 연관 수업 [Lesson 2, Think Safe, Act Safe]   <b>[참고 영상] Safety Rules at School</b>                                                          | ① 0 🗢 0<br>허성태                                                                          |
| 영어 시간에 배운 학급 규칙 속봉<br>[참고 영상] Safety Rules at School<br>위하준 : 2023.08.17. : 추천 2 댓글 3<br>학습지                                | >                         | 공유하기 추천 2                                                                                                    | 2023.08.17, 11:26<br>오오 하쥰이 아이디어 좋네<br>쇼 0 🕫 0                                          |
| [참고 영상] Hello, Safety Sam<br>송소한 2023.08.14. 추천 1 댓글 1                                                                      | >                         | ∧ 외계인이 있을까?                                                                                                    | <b>uiigum</b><br>2023.08.17, 11:22                                                      |
| <mark>롤리코스터 에너지</mark><br>[참고 영상] ▲ 롤리코스타는 어떻게 만들까?<br>조수현 학생 = 2023.07.04. ↓ 추천 2 댓글 1                                     | λ.                        | ✓ 학습지                                                                                                    | 하준아 난 찬성이야 청체 시간에 당임선생님께 말씀드려보자<br>企 0 同 0                                              |

자유 게시판에서 학습한 내용과 더불어 여러 주제를 바탕으로 생각을 나누고 자유롭게 토론을 시작해 보세요.

클래스를 운영하는 선생님이 '토론' 게시판 기능을 설정해 두었다면,

#### 3-6) 토론하기

3. 수업 참여

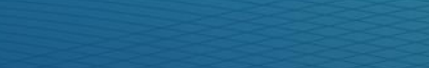

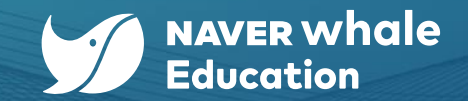

|                                      | ★ 위일중 1학년 4반<br>조수현 ↓ 2023.07.03 ~ 2024.07.11 |                |                                 |               |       | ୫ 🥭 ଦ୍ 🄇 |     |          |         | 김고래ㆍ |                         |  |  |
|--------------------------------------|-----------------------------------------------|----------------|---------------------------------|---------------|-------|----------|-----|----------|---------|------|-------------------------|--|--|
| 상단의 '성적' 메뉴를 클릭해서<br>나의 성적을 조회해 보세요. | 클래스 성적                                        |                |                                 |               |       |          |     |          | 웨일온     | 수업 💿 | _                       |  |  |
|                                      |                                               | 종합 성적          |                                 |               |       |          |     |          |         |      |                         |  |  |
|                                      |                                               | 진도율            | l.                              | 2%            | 점수    |          |     |          | 0점      |      |                         |  |  |
|                                      |                                               | 🛦 이 클래스를 수료하시려 | 면 진도율 100%이상, 점수 140점 이상(퀴즈 100 | )%제출) 을 획득하셔이 | 후합니다. |          |     |          |         |      |                         |  |  |
|                                      |                                               | 상세 성적          |                                 |               |       |          |     |          |         | 조    | 중합 성적에서 진도율과 점수를 확인하고,  |  |  |
|                                      |                                               | 전체 수업 게시판      | ~                               |               |       |          |     | 나의 제출물 전 | 전체 다운로드 | 상기   | 네 성적에서 수업별 성적을 확인해 보세요. |  |  |
|                                      |                                               | 수업명            |                                 |               | 진행일   | 점수       | 제출물 | 피드백      | 결과      |      |                         |  |  |
|                                      |                                               | [e교과서] 4-      | 2-1 문화 전파와 문화 변용                |               | -     | -        | -   | -        | -       |      |                         |  |  |
|                                      |                                               | 📙 [학습지] 여러     | 가지 기준으로 분류한 세계문화 지역             |               | -     | - /10    | -   | -        | -       |      |                         |  |  |

성적 공개는 클래스를 운영하는 선생님이 설정한 수료 기준(수업 진도율, 점수 등)과 성적 공개 처리에 따라 확인할 수 있습니다.

상단의 '성적' 메뉴에서 나의 성적을 확인해 보세요.

# 4-1) 성적 확인하기

4. 성적 확인

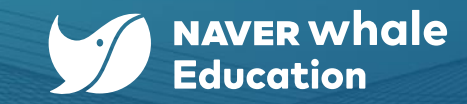

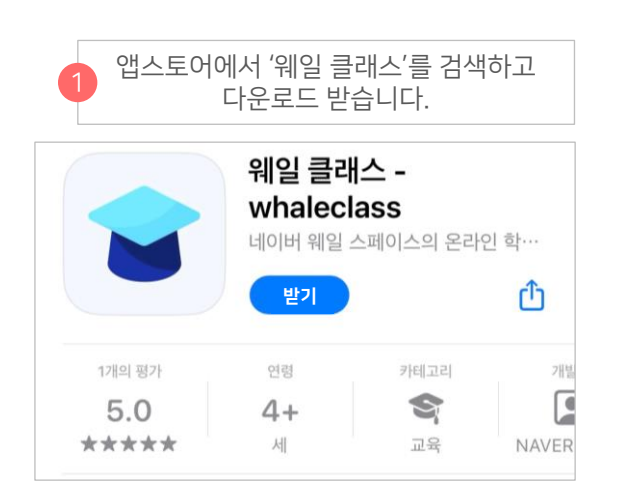

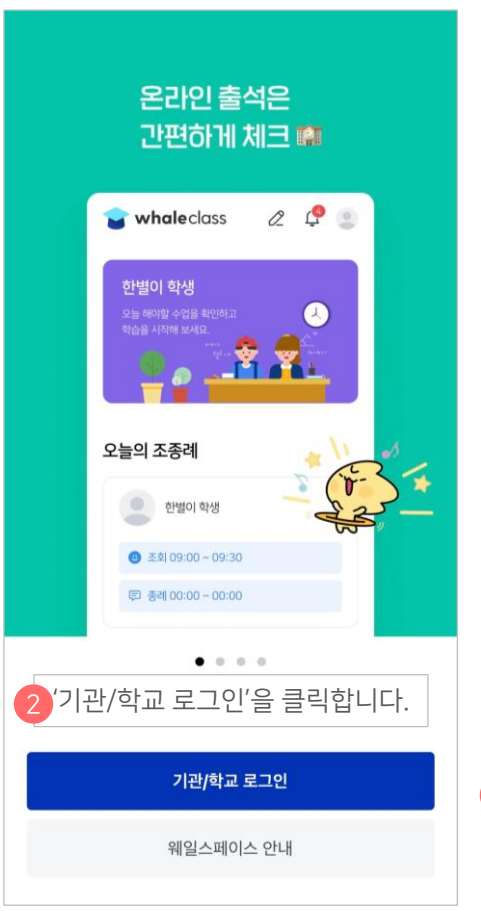

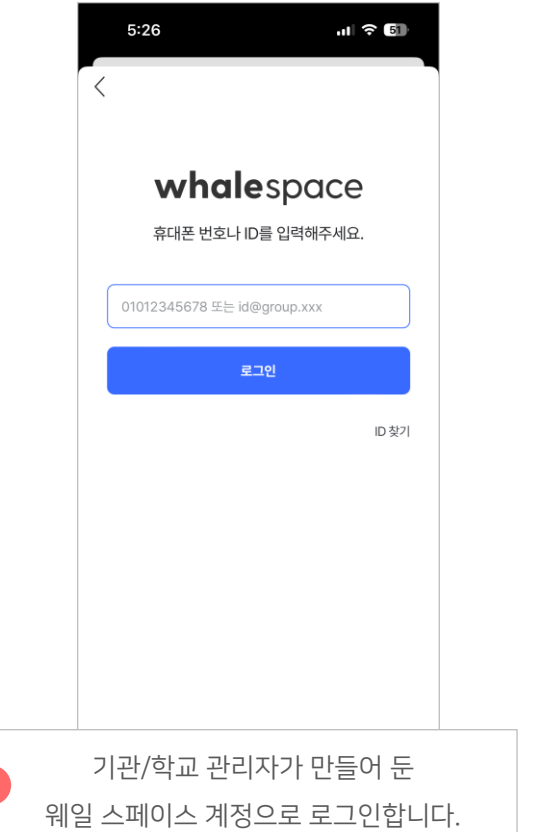

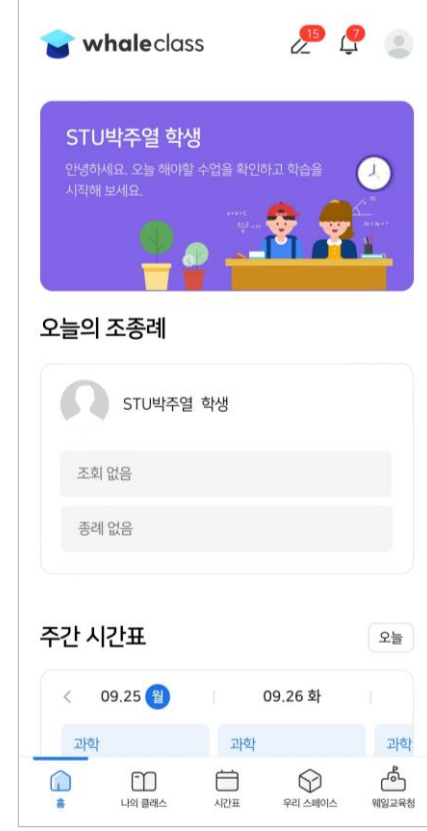

웨일 클래스는

모바일 기기에서도 이용 가능하며,

애플 앱스토어 (아이폰)에서

설치할 수 있습니다.

구글 플레이스토어 (안드로이드 기기) 혹은

☆ 아이폰의 예시이나 안드로이드폰도 유사합니다.

# 5-1) 모바일 참여하기

- 학생을 위한 가이드 5. 모바일 참여

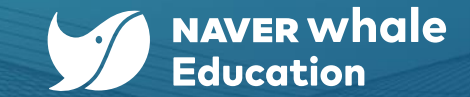